## Smarter Balanced Online Test Filipino (Tagalog and Ilokano) Translated Test Directions Student Resource Sheet All Grades Mathematics

• This document provides the translations of the test directions. A biliterate student or adult can read these direction in conjunction with the online Math test.

• The document contains the English message observed on the computer screen followed by the translation.

| Message                                                                                                    | Translation (Tagalog)                                                                                                    | Translation (Ilokano)                                                                                                    |
|----------------------------------------------------------------------------------------------------|----------------------------------------------------------------------------------------------------|----------------------------------------------------------------------------------------------------|
| Enter your first name.                                                                                                    | Ilagay ang iyong pangalan.                                                                                                    | Iserrek iti umuna a naganmo.                                                                                                    |
| Enter your Student ID.                                                                                                    | Ilagay ang iyong ID ng Mag-<br>aaral.                                                                                                    | lserrek iti Student ID.                                                                                                    |
| Enter your Session ID.                                                                                                    | Ilagay ang iyong Session ID.                                                                                                    | Iserrek iti Session ID.                                                                                                    |
| Your first name and student ID<br>do not match state records.<br>Please try again or ask your Test<br>Administrator for help. | Ang iyong pangalan at ID ng<br>mag-aaral ay hindi tumutugma<br>sa mga talaan ng estado.<br>Pakisubukang muli o humingi<br>ng tulong sa iyong<br>Administrator ng Pagsusulit<br>(Test Administrator o TA). | Iti naganmo ken student ID ket<br>di nga maipadis kadagiti rekord<br>ti estado. Maidawat nga<br>padasen manen wenno dawaten<br>iti tulong ti Test Administrator.  |
| You cannot log in with this<br>browser. Please use the latest<br>Secure Browser or a supported<br>Web browser.                | Hindi ka maaaring mag-log in<br>gamit ang browser na ito.<br>Mangyaring gamitin ang<br>pinakabagong Secure Browser<br>o gumamit ng sinusuportahang<br>Web browser.                                        | Dika mabalin nga aglog-in nga<br>usar iti daytoy nga browser.<br>Maidawat nga usaren iti<br>kabaroan nga Secure Browser<br>wenno masuportaran nga Web<br>browser. |
| Use only the navigation buttons at the top of the screen.                                                                     | Gamitin lang ang mga button<br>ng nabigasyon sa itaas ng<br>screen.                                                                                                    | Usaren laeng dagiti navigation<br>button a masarakan ayan iti<br>ngato ti screen                                                                                  |
| Your login did not work. Please<br>try again or ask your Test<br>Administrator for help.                                      | Hindi gumana ang iyong pag-<br>login. Pakisubukang muli o<br>humingi ng tulong sa iyong<br>Administrator ng Pagsusulit.                                                                                   | Ti panagloginmo ket di<br>nagtignay. Maidawat nga<br>padasen manen wenno dawaten<br>iti tulong ti Test Administrator.                                             |
| You cannot log in until the following programs are closed:                                                                    | Hindi ka maaaring mag-log in<br>hanggang sa maisara ang mga<br>sumusunod na program:                                                                                                    | Dika mabalin nga aglog in<br>agingga maisarra dagiti<br>sumagannad a programa:                                                                                    |
| Another program has started,<br>and you will be logged out. Ask<br>your Test Administrator for help.                          | Nagsimula ng isa pang<br>program, at mala-log out ka.<br>Humingi ng tulong sa iyong<br>Administrator ng Pagsusulit.                                                                                       | Adda sabali a nairugi nga<br>programa, ket mailog out kan.<br>Dawaten iti tulong ti Test<br>Administrator.                                                        |

| Are you sure you want to pause<br>the test? If you pause your test<br>for more than {0} minutes, you<br>may be unable to make changes<br>to questions that you have<br>already answered. Ask your Test<br>Administrator before pausing<br>your test. | Sigurado ka bang gusto mong i-<br>pause ang test? Kung ipo-<br>pause mo ang iyong pagsusulit<br>sa loob ng mahigit sa {0} (na)<br>minute, maaaring hindi ka na<br>makagawa ng mga pagbabago<br>sa mga tanong na nasagutan<br>mo na. Magtanong sa iyong<br>Administrator ng Pagsusulit<br>bago i-pause ang iyong<br>pagsusulit. | Siguradoka nga kayatmo nga<br>isardeng apagbiit iti suot? Nu<br>isardengmo apagbiit ti suot iti ak-<br>akaba ngem {0} a minuto,<br>nalabit nga dimo masukatan<br>dagiti saludsod nga inka<br>nasungbatanen. Damagem iti<br>Test Administrator sakbay nga<br>isardeng apagbiit iti suotmo. |
|----------------------------------------------------------------------------------------------------|----------------------------------------------------------------------------------------------------|----------------------------------------------------------------------------------------------------|
| You have reached the end of the<br>test. Click [Yes] to continue to<br>the next page. Click [No] to<br>keep working on your test.                                                                                                    | Naabot mo na ang dulo ng<br>pagsusulit. I-click ang [Oo]<br>upang magpatuloy sa susunod<br>na page. I-click ang [Hindi]<br>upang ipagpatuloy ang<br>pagsagot sa iyong pagsusulit.                                                                                                    | Nalpasmon iti suot. Pinduten<br>iti [Wen] tapno mapan ayan ti<br>sumaruno nga panid.<br>Pinduten ti [Saan] tapno<br>ipatuloy iti panagsuotmo.                                                                                                    |
| The question did not load. Click<br>[Yes] to try again. Click [No] to<br>log out.                                                                                                    | Hindi nag-load ang tanong. I-<br>click ang [Oo] upang subukang<br>muli. I-click ang [Hindi] upang<br>mag-log out.                                                                                                    | Ti saludsod ket di nagkarga.<br>Pinduten ti [Wen] tapno<br>padasen manen. Pinduten ti<br>[Saan] tapno aglog out.                                                                                                    |
| The page did not load. Ask your<br>Test Administrator for help.                                                                                                    | Hindi nag-load ang page.<br>Humingi ng tulong sa iyong<br>Administrator ng Pagsusulit.                                                                                                    | Ti panid ket di nagkarga.<br>Dawaten iti tulong ti Test<br>Administrator.                                                                                                    |
| Your answer has not been saved.<br>Click [Yes] to try again. Click [No]<br>to log out of your test without<br>saving your answer.                                                                                                    | Hindi na-save ang iyong sagot. I<br>click ang [Oo] upang subukang<br>muli. I-click ang [Hindi] upang<br>mag-log out sa iyong pagsusulit<br>nang hindi sine-save ang iyong<br>sagot.                                                                                                    | Iti sungbatmo ket di naisalbar.<br>Pinduten ti [Wen] tapno<br>padasen manen. Pinduten ti<br>[Saan] tapno ilog out iti suotmo<br>a dimo salingdan iti sungbat.                                                                                                    |
| Could not send information over<br>the network. Click [Yes] to try<br>again. Click [No] to log out.                                                                                                    | Hindi makapagpadala ng<br>impormasyon sa network. I-<br>click ang [Oo] upang subukang<br>muli. I-click ang [Hindi] upang<br>mag-log out.                                                                                                    | Di a makatulod iti impormasyon<br>ayan ti network. Pinduten ti<br>[Wen] tapno padasen manen.<br>Pinduten ti [Saan] tapno aglog<br>out.                                                                                                    |
| You must select a prompt before moving to the next page.                                                                                                    | Dapat kang pumili ng prompt<br>bago lumipat sa susunod na<br>page.                                                                                                    | Nasken nga agpilika iti prompt<br>sakbay a mapan iti sumaruno<br>nga panid.                                                                                                    |
| You must enter some text<br>before you can save your<br>response.                                                                                                    | Dapat kang maglagay ng ilang<br>text bago mo maaaring i-save<br>ang iyong tugon.                                                                                                    | Nasken nga agiserrekka iti<br>sumagmamano a teksto<br>sakbaymo nga maisalbar ti<br>sungbatmo.                                                                                                    |

| Are you sure you want to pause<br>the test? Ask your Test<br>Administrator before pausing<br>your test.                                               | Sigurado ka bang gusto mong i-<br>pause ang pagsusulit?<br>Magtanong sa iyong<br>Administrator ng Pagsusulit<br>bago i-pause ang iyong<br>pagsusulit.                                                               | Siguradoka nga kayatmo nga<br>isardeng apagbiit iti suot?<br>Damagem iti Test Administrator<br>sakbay nga isardeng apagbiit iti<br>suotmo.                                                                      |
|----------------------------------------------------------------------------------------------------|----------------------------------------------------------------------------------------------------|----------------------------------------------------------------------------------------------------|
| You must answer all questions<br>on this page before moving to<br>the next page. (You may have to<br>scroll down to see all questions.)               | Dapat mong sagutan ang lahat<br>ng tanong sa page na ito bago<br>lumipat sa susunod na page.<br>(Maaaring kailanganin mong<br>mag-scroll pababa upang<br>makita ang lahat ng tanong.)                               | Nasken nga sungbatam amin<br>nga saludsod iti daytoy nga<br>panid sakbay a mapan ayan ti<br>sumaruno a panid. (Nalabit a<br>kasapulam nga ibaba tapno<br>makita amin nga saludsod.                              |
| You have answered all the<br>questions in this test. When you<br>have finished checking your<br>answers, click the [End Test]<br>button.              | Nasagutan mo na ang lahat ng<br>tanong sa pagsusulit na ito.<br>Kapag tapos ka nang suriin ang<br>iyong mga sagot, i-click ang<br>button na [Tapusin ang<br>Pagsusulit].                                            | Nasungbatamon amin nga<br>saludsod iti daytoy a suot. Nu<br>nalpasmon a pasadaan dagiti<br>sungbatmo, pinduten iti<br>[Palpasen ti Suot] button.                                                                |
| You must answer all of the<br>questions on this page before<br>you can end the test.                                                                  | Dapat mong sagutan ang lahat<br>ng tanong sa page na ito bago<br>mo maaaring tapusin ang<br>pagsusulit.                                                                                                    | Nasken nga sungbatam amin<br>nga saludsod iti daytoy nga<br>panid sakbay a maipalpasmo iti<br>suot.                                                                                                    |
| Press [Stop] on the sound player<br>before you move away from this<br>page.                                                                           | Pindutin ang [Ihinto] sa player<br>ng tunog bago ka umalis sa<br>page na ito.                                                                                                    | Pinduten ti [Isardeng] ayan iti<br>sound player sakbay nga<br>umaliska ayan ti daytoy a panid.                                                                                                    |
| The recording is too soft. Click<br>[Try Again] to make a new<br>recording. Click [Keep It] to save<br>this recording and go to the next<br>question. | Masyadong mahina ang<br>recording. I-click ang<br>[Subukang Muli] upang<br>gumawa ng bagong recording. I<br>click ang [Panatilihin Ito] upang<br>i-save ang recording na ito at<br>pumunta sa susunod na<br>tanong. | Iti panagrekord ket nakapsot<br>unay. Pinduten ti [Padasen<br>Manen] tapno agirekord iti baro.<br>Pinduten iti [Idulin Daytoy]<br>tapno isalbar daytoy a rekording<br>sakanto mapan iti sumaruno a<br>saludsod. |
| Click to cancel the request and return to the login page.                                                                                             | I-click upang kanselahin ang<br>kahilingan at bumalik sa page<br>sa pag-login.                                                                                                    | Pinduten tapno kanselaen iti<br>kiddaw ken sumubbli ayan ti<br>login a panid.                                                                                                    |
| The Test Administrator has denied your request.                                                                                                    | Tinanggihan ng Administrator<br>ng Pagsusulit ang iyong<br>kahilingan.                                                                                                    | Pinaidaman ti Test<br>Administrator iti kiddawmo.                                                                                                    |
| Message from your Test<br>Administrator:                                                                                                    | Mensahe mula sa iyong<br>Administrator ng Pagsusulit:                                                                                                    | Mensahe manipud iti Test<br>Administrator mo:                                                                                                    |

| Flash {0} or higher is needed to<br>take this test. Ask your Test<br>Administrator for help.                                                                                                    | Kinakailangan ng Flash {0} o<br>mas mataas upang masagutan<br>ang pagsusulit na ito. Humingi<br>ng tulong sa iyong<br>Administrator ng Pagsusulit.                                                                                                    | Ti Flash {0} wenno nangatngato<br>ket kasapulan tapno alaen<br>daytoy a suot. Dawaten iti<br>tulong ti Test Administrator.                                                                                                    |
|----------------------------------------------------------------------------------------------------|----------------------------------------------------------------------------------------------------|----------------------------------------------------------------------------------------------------|
| Java {0} or higher is required for<br>this test. Ask your Test<br>Administrator for help.                                                                                                    | Kinakailangan ng Java {0} o<br>mas mataas para sa pagsusulit<br>na ito. Humingi ng tulong sa<br>iyong Administrator ng<br>Pagsusulit.                                                                                                    | Ti Java {0} wenno nangatngato<br>ket kasapulan tapno alaen<br>daytoy a suot. Dawaten iti<br>tulong ti Test Administrator.                                                                                                    |
| Please wait while we detect<br>whether Java is installed.                                                                                                    | Mangyaring maghintay habang<br>tinutukoy namin kung may<br>naka-install na Java.                                                                                                    | Maidawat nga aguray apaman<br>nga duktalanmi nu ti Java ket nai<br>install.                                                                                                    |
| If you hear the sound, click<br>[Yes]. If not, click [No].                                                                                                    | Kung narinig mo ang tunog, i-<br>click ang [Oo]. Kung hindi, i-<br>click ang [Hindi].                                                                                                    | Nu mangngegmo iti uni,<br>pinduten ti [Wen]. Nu saan,<br>pinduten ti [Saan].                                                                                                    |
| Sound Check: Record Your Voice                                                                                                    | Pagsusuri ng Tunog: I-record<br>ang Iyong Boses                                                                                                    | Sound Check: Irekord ti<br>Timekmo                                                                                                    |
| Press the Microphone button to<br>start recording. Say your name<br>into your microphone. When<br>you are done, press the Stop<br>button. Press the Play button to<br>listen to your recording. If you<br>hear your voice, click [Yes]. If<br>you do not hear your voice, click<br>[Problem (No)]. | Pindutin ang button na<br>Mikropono upang simulan ang<br>pagre-record. Sabihin ang<br>iyong pangalan sa iyong<br>mikropono. Kapag tapos ka na,<br>pindutin ang button na Ihinto.<br>Pindutin ang button na I-play<br>upang pakinggan ang iyong<br>recording. Kung narinig mo ang<br>iyong boses, i-click ang [Oo].<br>Kung hindi mo narinig ang<br>iyong boses, i-click ang<br>[Problema (Hindi)]. | Pinduten ti Microphone button<br>tapno agrugi nga agirekord.<br>Ibalikasmo iti naganmo ayan iti<br>mikropono. Nu nalpaskan,<br>pinduten ti Stop button.<br>Pinduten ti Play button tapno<br>denggen iti inrekordmo. Nu<br>nangngegmo iti timekmo,<br>pinduten ti [Wen]. Nu dimo<br>nangngegmo iti timekmo,<br>pinduten ti [Parikut (Saan)]. |
| Java 1.4 or higher is required for this test.                                                                                                    | Kinakailangan ng Java 1.4 o<br>mas mataas para sa pagsusulit<br>na ito.                                                                                                    | Ti Java 1.4 wenno nangatngato<br>ket kasapulan para iti daytoy a<br>suot.                                                                                                    |
| Flash 10 or higher is required for this test.                                                                                                    | Kinakailangan ng Flash 10 o<br>mas mataas para sa pagsusulit<br>na ito.                                                                                                    | Ti Java 10 wenno nangatngato<br>ket kasapulan para iti daytoy a<br>suot.                                                                                                    |
| Click to cancel the request and return to the login page.                                                                                                    | I-click upang kanselahin ang<br>kahilingan at bumalik sa page<br>sa pag-login.                                                                                                    | Pinduten tapno kanselaen iti<br>kiddaw ken sumubbli ayan ti<br>login a panid.                                                                                                    |
| The Test Administrator has denied your request.                                                                                                    | Tinanggihan ng Administrator<br>ng Pagsusulit ang iyong<br>kahilingan.                                                                                                    | Pinaidaman ti Test<br>Administrator iti kiddawmo.                                                                                                    |

| Message from your Test                                  | Mensahe mula sa iyong                                                                         | Mensahe manipud iti Test                                                       |
|---------------------------------------------------------|-----------------------------------------------------------------------------------------------|--------------------------------------------------------------------------------|
| Administrator:                                          | Administrator ng Pagsusulit:                                                                  | Administrator mo:                                                              |
| Click [?]                                               | I-click ang [?]                                                                               | Pinduten [?]                                                                   |
| to access this Help Guide at any time during your test. | upang ma-access ang Gabay sa<br>Tulong na ito anumang oras sa<br>panahon ng iyong pagsusulit. | tapno maakses daytoy nga Help<br>Guide iti aniaman nga oras<br>bayat iti suot. |
| Return to Login                                         | Bumalik sa Pag-login                                                                          | Agsubbli ayan ti Login                                                         |
| Student Testing Site                                    | Site ng Pagsusulit para sa Mag-<br>aaral                                                      | Student Testing Site                                                           |
| There is a problem connecting to                        | Mayroong problema sa                                                                          | Adda parikut ti panagkonekta                                                   |
| the Internet. Pause your test                           | pagkonekta sa Internet. I-                                                                    | ayan ti Internet. Apagbiit nga                                                 |
| and try again.                                          | pause ang iyong pagsusulit at                                                                 | isardeng ti suot ken padasem                                                   |
|                                                         | subukang muli.                                                                                | manen.                                                                         |
| Are you sure you want to change                         | Sigurado ka bang gusto mong                                                                   | Siguradoka kadi nga kayatmo                                                    |
| the prompt you previously                               | baguhin ang prompt na pinili                                                                  | a baliwan ti prompt nga inka                                                   |
| selected? <yes> <no></no></yes>                         | mo dati? <oo> <hindi></hindi></oo>                                                            | damon nga napili?                                                              |
|                                                         |                                                                                               | <wen><saan></saan></wen>                                                       |
| Are you sure you want to change                         | Sigurado ka bang gusto mong                                                                   | Siguradoka kadi nga kayatmo                                                    |
| the prompt you previously                               | baguhin ang prompt na pinili                                                                  | a baliwan ti prompt nga inka                                                   |
| selected? <yes> <no></no></yes>                         | mo dati? <oo> <hindi></hindi></oo>                                                            | damon nga napili?                                                              |
|                                                         |                                                                                               | <wen><saan></saan></wen>                                                       |

| P                                                                                                    | -                                                                                                    |                                                                                                    |
|----------------------------------------------------------------------------------------------------|----------------------------------------------------------------------------------------------------|----------------------------------------------------------------------------------------------------|
| Click here to learn how to<br>answer technology-enhanced<br>questions. Welcome to the<br>Training Test site. You can use<br>this site to take sample tests<br>online to become familiar with<br>the online testing environment.<br>Some of the questions will<br>require you to select one<br>answer; others may require you<br>to type a short answer, draw a<br>picture, or complete another<br>type of open-ended task. Click<br>here to learn how to answer<br>technology-enhanced questions.<br>You must use Mozilla Firefox or<br>the Secure Browser as your<br>Internet browser to access the<br>Training Test. Internet Explorer<br>and Safari will not work with this<br>site. Click here to download<br>Firefox for Windows, Mac OS X,<br>and Linux. | Mag-click dito upang<br>matutunan kung paano<br>sumagot ng mga tanong na<br>pinahusay ng teknolohiya.<br>Welcome sa site ng Pagsusulit<br>para sa Pagsasanay. Maaari<br>mong gamitin ang site na ito<br>upang sumagot ng mga sample<br>na pagsusulit online upang<br>maging pamilyar sa katangian<br>ng online na pagsusulit.<br>Aatasan ka ng ilang tanong na<br>pumili ng isang sagot; aatasan<br>ka ng ilan na mag-type ng<br>maikling sagot, gumuhit ng<br>larawan o kumumpleto ng isa<br>pang uri ng open-ended na<br>gawain. Mag-click dito upang<br>matutunan kung paano<br>sumagot ng mga tanong na<br>pinahusay ng teknolohiya.<br>Dapat mong gamitin ang<br>Mozilla Firefox o ang Secure<br>Browser bilang iyong browser<br>ng Internet upang ma-access | Pinduten ditoy tapno adalen nu<br>kasatno a sungbatan dagiti<br>technology-enhanced a<br>saludsod. Dumanonka ditoy sayt<br>ti Training Test. Mabalinmo nga<br>usaren daytoy a sayt tapno<br>mangala kadagiti pagwadan nga<br>suot onlayn tapno maruam iti<br>aglawlaw ti onlayn a suot. Dagiti<br>dadduma nga saludsod ket<br>kasapulannaka nga agpili iti<br>maysa a sungbat; dagiti<br>dadduma ket kasapulannaka<br>nga agisurat iti ababa a sungbat,<br>agpinta, wenno kompletoen iti<br>sabali a klase ti open-ended<br>task. Interactive tutorial:<br>Pinduten ditoy tapno adalen nu<br>kasatno a sungbatan dagiti<br>technology-enhanced a<br>saludsod. nasken nga agusarka<br>iti Mozilla Firefox wenno Secure<br>Browser kas Internet browser<br>tapno maakses iti Training Test.<br>Ti Internet Explorer ken Safari<br>ket di agbalin iti daytoy a sayt. |
| and Linux.                                                                                                    | Mozilla Firefox o ang Secure<br>Browser bilang iyong browser<br>ng Internet upang ma-access<br>ang Pagsusulit para sa<br>Pagsasanay. Hindi gagana sa                                                                                                    | tapno maakses iti Training Test.<br>Ti Internet Explorer ken Safari<br>ket di agbalin iti daytoy a sayt.<br>Pinduten ditoy tapno idownload<br>iti Firefox para ti Windows, Mac<br>OS X, ken Linux.                                                                                                    |
| Welcome to AIR Online! Enter<br>your first name, SSID and the<br>Session ID in the fields above.<br>Your Test Administrator will give<br>you the Session ID. Click [Sign In]<br>to continue.                                                                                                    | Welcome sa AIR Online! Ilagay<br>ang iyong pangalan, SSID at<br>ang Session ID sa mga field sa<br>itaas. Ibibigay sa iyo ng iyong<br>Administrator ng Pagsusulit<br>ang Session ID. I-click ang [Mag-<br>sign In] upang magpatuloy.                                                                                                    | Dumanon ka ditoy AIR Online!<br>Iserrek ti umana a naganmo,<br>SSID ken iti Session ID ayan iti<br>akinngato a disso. Ited ti Test<br>Administrator iti bukodmo a<br>Session ID. Pinduten ti [Sign In]<br>tapno agpatuloy.                                                                                                    |

| To log in with your student         | Upang mag-log in sa iyong                         |                                   |
|-------------------------------------|---------------------------------------------------|-----------------------------------|
| account (using Name / SSID):        | account ng mag-aaral (gamit                       |                                   |
| Uncheck the "Guest User"            | ang Pangalan / SSID): Alisan ng                   | Tapno aglog in usar tu student    |
| checkbox (both fields will          | check ang checkbox na                             | account (usar ti Nagan / SSID):   |
| become blank) Enter your First      | "Bisitang User" (magiging                         | Ikkaten ti kur-it ayan ti "Guest  |
| Name and SSID in the fields         | blangko ang parehong field)                       | User" checkbox (ti agpada nga     |
| above.To log in as a Guest          | Ilagay ang iyong Pangalan at                      | disso ket mablangko) Iserrek ti   |
| (anonymous user): Mark the          | SSID sa mga field sa itaas.                       | Umuna a Naganmo ken SSID          |
| "Guest User" checkbox (both         | Upang mag-log in bilang isang                     | ayan iti akinngato a disso. Tapno |
| fields will automatically display   | Bisita (anonymous na user):                       | agiog III kas Bisita (anonymous   |
| Guest) Click [Sign In] to login to  | Markahan ang checkbox na                          | checkhov (ti agnada nga disso     |
| the Training Test as a guest user.  | "Bisitang User" (awtomatikong                     | ket otomatiko a inakitana ti      |
| Guest Session? In a Guest           | ipapakita ng dalawang field ang                   | Guest) Pinduten ti [Sign In]      |
| Session, you do not need Test       | Bisita) I-click ang [Mag-sign In]                 | tapno aglogin avan ti Training    |
| Administrator approval and can      | upang mag-login sa Pagsusulit                     | Test kas bisita. Guest Session?   |
| take a Training Test using your     | para sa Pagsasanay bilang                         | Ayan ti Guest Session, dimo       |
| own settings. To take a Training    | isang bisitang user. Session ng                   | kasapulan iti aprobal ti Test     |
| Test in a session with a Test       | Bisita? Sa isang Session ng                       | Administrator ken mabalinmo       |
| Administrator. uncheck the          | Bisita, hindi mo kailangan ng                     | nga mangala iti Training Test     |
| "Guest Session" checkbox and        | pag-apruba ng Administrator                       | usar ti bukodmo a pagayatan.      |
| enter the Session ID in the field   | ng Pagsusulit at maaaring                         | Tapno mangala iti Training Test   |
| before clicking [Sign In].          | sagutan ang isang Pagsusulit                      | kaddua ti Test Administrator,     |
|                                     | para sa Pagsasanay gamit ang                      | ikkatem ti kur-it ayan ti "Guest  |
|                                     | sarili mong mga setting. Upang                    | Session" checkbox ken iserrek ti  |
|                                     | sagutan ang isang Pagsusulit                      | Session ID ayan ti disso sakbay a |
|                                     | para sa Pagsasanay sa isang                       |                                   |
|                                     | session na may Administrator                      |                                   |
| Go to the Training Test Site        | ,<br>Pumunta sa Site ng Pagsusulit                |                                   |
|                                     | nara sa Dagsasanay                                | Mapan ayan ti Training Test Site  |
| Please review the information       | Para sa ragsasanay<br>Dakisuri ang impormasyon sa |                                   |
| helow. If all of the information is | ibaba Kung tama ang labat ng                      | imaawat nga pasadaan iti          |
| corroct click [Vos] If not click    | impormasyon i click ang [Oo]                      | amin nga impormasyon kan          |
|                                     | Kung hindi i click ang [Hindi]                    | usto ninduten ti [We]n Nu         |
| [10].                               |                                                   | saan, pinduten ti [Saan].         |
| Please wait while vour Test         | Mangyaring maghintay habang                       |                                   |
| Administrator reviews the           | sinusuri ng iyong Administrator                   | Maidawat nga aguray ti apagbiit   |
| settings for your test. This may    | ng Pagsusulit ang mga setting                     | apaman nga paspasadaan ti Test    |
| take a few minutes                  | para sa iyong pagsusulit.                         | nara iti suotmo. Nalahit nga      |
|                                     | Maaari itong tumagal nang                         | aghavag davtov ti                 |
|                                     | lilang minuto                                     | sumagmamano nga minuto            |
|                                     |                                                   |                                   |

| Is the test listed above the test   | Ang pagsusulit na nakalista sa    |                                                                    |
|-------------------------------------|-----------------------------------|--------------------------------------------------------------------|
| you want to take? If it is, click   | itaas ba ang pagsusulit na        | Iti nakalista nga suot iti ngato<br>ket isu kadi ti suot a kayatmo |
| [Yes. Start My Test]. If not. click | gusto mong sagutan? Kung oo.      |                                                                    |
| [No].                               | i-click ang [Oo. Simulan ang      | nga alaen? Nu isu, pinduten ti                                     |
|                                     | Aking Pagsusulit]. Kung hindi, i- | [Wen, Irugi ti Suotko]. Nu saan,                                   |
|                                     | click ang [Hindi].                | pinduten ti [Saan].                                                |
| Please wait while your Test         | Mangyaring maghintay habang       |                                                                    |
| Administrator reviews your test     | sinusuri ng iyong Administrator   | Maidawat nga aguray ti apagbiit                                    |
| settings. This may take a few       | ng Pagsusulit ang mga setting     | apaman nga paspasadaan ti Test                                     |
| minutes                             | ng iyong pagsusulit. Maaari       | Administrator dagiti pagayatan.                                    |
|                                     | itong tumagal nang ilang          | Nalabit nga agbayag daytoy ti                                      |
|                                     | minuto                            | sumagmamano nga minuto                                             |
| Select a test.                      | Pumili ng pagsusulit.             | Agpili iti suot.                                                   |
| Scroll down for more                | Mag-scroll pababa para sa higit   | Ibaba para iti ad-adu nga                                          |
| information.                        | pang impormasyon.                 | impormasyon.                                                       |
| You have finished the test. You     | Natapos mo na ang pagsusulit.     |                                                                    |
| may now log out.                    | Maaari ka na ngayong mag-log      | Nalpasmon iti suot. Mabalinmon                                     |
|                                     | out.                              | nga aglog out.                                                     |
| No score is provided for this       | Walang markang ibinigay para      | Awan iti marka nga maipaay                                         |
| test.                               | sa pagsusulit na ito.             | para iti daytoy nga suot.                                          |
| You have reached the end of the     | Naabot mo na ang dulo ng          | Nalpasmon iti suot.                                                |
| test. You may review your           | pagsusulit. Maaari mong suriin    | Mabalinmo nga pasadaan                                             |
| answers. If you are done            | ang iyong mga sagot. Kung         | dagiti sungbatmo. Nu                                               |
| reviewing your answers, click       | tapos ka nang suriin ang iyong    | nalpasmon a pasadaan dagiti                                        |
| [Submit Test]. You cannot           | mga sagot, i-click ang [Isumite   | sungbatmo, pinduten ti                                             |
| change your answers after you       | ang Pagsusulit]. Hindi mo         | [Isumite ti Suot]. Dimo                                            |
| submit the test.                    | mababago ang iyong mga            | mabalin a sukatan dagiti                                           |
|                                     | sagot pagkatapos mong             | sungbatmo kalpasan nga                                             |
|                                     | isumite ang pagsusulit.           | isumitem iti suot.                                                 |
| You have marked questions.          | Mayroon kang mga may              | Addaanka kadagiti namarkaan a                                      |
| Review these questions before       | markang tanong. Suriin ang        | saludsod. Pasadaan dagitoy nga                                     |
| submitting your test.               | mga tanong na ito bago            | saludsod sakbay nga isumite ti                                     |
|                                     | isumite ang iyong pagsusulit.     | suotmo.                                                            |
| Some advanced java-based test       | Inaatasan ng ilang advanced       | Dadduma a nasakbay nga                                             |
| questions require a student to      | na tanong sa pagsusulit na        | saludsod ti suot a maibasar ti                                     |
| draw a picture, or complete         | batay sa java ang isang mag-      | java ket kasapulan nga agpinta                                     |
| another type of open-ended          | aaral na gumuhit ng larawan, o    | iti estudyante, wenno                                              |
| task. Click here for examples of    | kumumpleto ng isa pang uri ng     | kompletoen iti sabali a klase ti                                   |
| these open-ended questions.         | open-ended na gawain. Mag-        | open-ended task. Pinduten ditoy                                    |
|                                     | click dito para sa mga            | para kadagiti pagwadan                                             |
|                                     | halimbawa ng mga open-            | kadagitoy nga open-ended a                                         |
|                                     | ended na tanong na ito.           | saludsod.                                                          |

| There was a problem with the      | Mayroong problema sa system.      | Adda iti parikut ti sistema.       |
|-----------------------------------|-----------------------------------|------------------------------------|
| system. Please give this number   | Pakibigay ang numerong ito sa     | Maidawat nga ited daytoy a         |
| to your Test Administrator.       | iyong Administrator ng            | numero ayan ti Test                |
|                                   | Pagsusulit.                       | Administrator.                     |
| Return to the login screen.       | Bumalik sa screen sa pag-login.   | Sumubbli ayan ti login screen.     |
| Submit Test                       | Isumite ang Pagsusulit            | Isumite ti Suot                    |
| Click the [Print Passage] button  | I-click ang button na [I-print    | Pinduten ti [Print Passage]        |
| to print the passage.             | ang Sipi] upang i-print ang sipi. | button tapno iyimprenta iti        |
|                                   |                                   | passage.                           |
| Are you sure you want to pause    | Sigurado ka bang gusto mong i-    |                                    |
| the test? If you pause your test  | pause ang pagsusulit? Kung ipo-   | Siguradoka nga kayatmo nga         |
| for more than {0} minutes, you    | pause mo ang iyong pagsusulit     | isardeng apagbiit iti suot? Nu     |
| may be unable to make changes     | sa loob ng mahigit sa {0} (na)    | isardengmo apagbiit ti suot iti ak |
| to questions that you have        | minuto, maaaring hindi ka na      | akaba ngem {0} a minuto,           |
| already answered. Ask your Test   | makagawa ng mga pagbabago         | nalabit nga dimo masukatan         |
| Administrator before pausing      | sa mga tanong na nasagutan        | dagiti saludsod nga inka           |
| your test.                        | mo na. Magtanong sa iyong         | nasungbatanen. Damagem iti         |
|                                   | Administrator ng Pagsusulit       | Test Administrator sakbay nga      |
|                                   | bago i-pause ang iyong            | isardeng apagbiit iti suotmo.      |
|                                   | pagsusulit.                       |                                    |
| Save your work before making a    | I-save ang iyong trabaho bago     | Isalbar ti trabahom sakbay nga     |
| print request.                    | gumawa ng kahilingang mag-        | agaramid ti kiddaw tapno           |
|                                   | print.                            | agiyimprenta.                      |
| There was a problem with your     | Mayroong problema sa iyong        | Addaan iti narikut nanggan ti      |
| print request. Try again or ask   | kahilingang mag-print.            | kiddawmo nga agivimprenta          |
| your Test Administrator for help. | Subukang muli o humingi ng        | Padasen manen wenno dawaten        |
|                                   | tulong sa iyong Administrator     | iti tulong ti Test Administrator   |
|                                   | ng Pagsusulit.                    |                                    |
| To send helpful information,      | Upang magpadala ng kapaki-        | Tapno agipatulod iti makatulong    |
| describe what the problem is      | pakinabang na impormasyon,        | nga impormasyon, ilanad nu         |
| and click [Yes].                  | ilarawan kung ano ang             | ania iti parikut ken ken pinduten  |
|                                   | problema at i-click ang [Oo].     | ti [Wen].                          |
| There is a problem connecting to  | Mayroong problema sa              | Adda parikut ti panagkonekta       |
| the Internet. Pause your test     | pagkonekta sa Internet. I-        | ayan ti Internet. Apagbiit nga     |
| and try again.                    | pause ang iyong pagsusulit at     | isardeng ti suot ken padasem       |
|                                   | subukang muli.                    | manen.                             |
| Are you sure you want to change   | Sigurado ka bang gusto mong       | Siguradoka kadi nga kayatmo        |
| the prompt you already            | baguhin ang prompt na napili      | a baliwan ti prompt nga inka       |
| selected? <yes> <no></no></yes>   | mo na? <oo> <hindi></hindi></oo>  | damon nga napili?                  |
|                                   |                                   | <wen><saan></saan></wen>           |

| Select two (2) points to connect   | Pumili ng dalawang (2)         | Agpili iti dua (2) a puntos tapno<br>ikonekta wenno pinduten |
|------------------------------------|--------------------------------|--------------------------------------------------------------|
| or press and drag to create and    | puntong ikokonekta o           |                                                              |
| connect points.                    | pumindot at mag-drag upang     |                                                              |
|                                    | gumawa at magkonekta ng        | keniguyod tapno agaramid ken                                 |
|                                    | mga punto.                     |                                                              |
| Select two (2) points to connect   | Pumili ng dalawang (2)         | Agpili iti dua (2) a puntos tapno                            |
| with the arrow.                    | puntong ikokonekta sa arrow.   | ikonekta ayan ti pana.                                       |
| Select two (2) points to connect   | Pumili ng dalawang (2)         | Agnili iti dua (2) a puntos tanno                            |
| with the double arrow.             | puntong ikokonekta sa double   | ikonekta avan ti nadoble a nana                              |
|                                    | arrow.                         |                                                              |
| Select an object to remove.        | Pumili ng bagay na aalisin.    | Agpili iti banag nga ikkaten.                                |
| Select a point or edge to add      | Pumili ng punto o gilid na     | Agpili iti tirad wenno igid tapno                            |
| value.                             | dadagdagan ng value.           | aginayon ti gatad.                                           |
| Select the location for the label. | Piliin ang lokasyon para sa    | Agnili iti lokasyon nara ti tanda                            |
|                                    | label.                         |                                                              |
| Move the object to a new           | Ilipat ang bagay sa isang      | Ivalis iti banag ayan ti baro a                              |
| location and click the mouse       | bagong lokasyon at i-click ang | lokasyon ken ninduten iti mouse                              |
| button to place the object.        | button ng mouse upang ilagay   | button tanno ikabil iti banag                                |
|                                    | ang bagay.                     |                                                              |
| Release the mouse button to        | Bitiwan ang button ng mouse    | Ibbatan iti mouse button tapno                               |
| place the object where you want    | upang ilagay ang bagay kung    | ikabil iti banag ayan iti disso a                            |
| it.                                | saan mo ito gusto ilagay.      | kayatmo.                                                     |
| Release the mouse button to        | Bitiwan ang button ng mouse    | Ibbatan iti mouse button tapno                               |
| drop the object where you want     | upang i-drop ang bagay kung    | iternek iti banag ayan iti disso a                           |
| it.                                | saan mo ito gusto ilagay.      | kayatmo.                                                     |
| Click the mouse button to drop     | I-click ang button ng mouse    | Pinduten iti mouse button tapno                              |
| the object where you want it.      | upang i-drop ang bagay kung    | iternek iti banag ayan iti disso a                           |
|                                    | saan mo ito gusto ilagay.      | kayatmo.                                                     |
| Did you hear the English text?     | Narinig mo ba ang Ingles na    | Nangngegmo kadi iti Inges a                                  |
| Press [Yes] or [No] below.         | text? Pindutin ang [Oo] o      | teksto? Pinduten ti [Wen]                                    |
|                                    | [Hindi] sa ibaba.              | wenno [Saan] iti ibbaba.                                     |
| Select the green button to test    | Piliin ang berdeng button      |                                                              |
| your Text-to-Speech settings.      | upang subukan ang mga          | Pilien ti berde a button tapno                               |
| You should hear the following      | setting ng iyong Text-to-      | suoten iti Text-to-Speech                                    |
| phrase: "This text is being read   | Speech. Dapat mong marinig     | settings. Nasken a mangngegmo                                |
| aloud. Click [Yes, I heard the     | ang sumusunod na parirala:     | Iti sumaganad nga sarita:                                    |
| voice] if it worked. If it did not | "Binabasa nang malakas ang     | Dayloy figa lekslo ket hapigsa                               |
| work, click [No, I did not hear    | text na ito." I-click ang [Oo, | Inga maipasa. Pinduten [Wen,                                 |
| the voice].                        | narinig ko ang boses] kung     | nagtignav. Nu di nagtignav.                                  |
|                                    | gumana ito. Kung hindi ito     | pinduten ti [Saan, diko                                      |
|                                    | gumana, i-click ang [Hindi,    | nangngeg ti timek].                                          |
|                                    | hindi ko narinig ang boses].   |                                                              |

| Did you hear the Tagalog text?<br>Click [Yes] or [No].                                                                                                    | Narinig mo ba ang Tagalog na<br>text? I-click ang [Oo] o [Hindi].                                                                                                    | Nangngegmo kadi iti Ilokano a<br>teksto? Pinduten ti [Wen]<br>wenno [Saan].                                                                                                    |
|----------------------------------------------------------------------------------------------------|----------------------------------------------------------------------------------------------------|----------------------------------------------------------------------------------------------------|
| Click to listen in Tagalog                                                                                                    | I-click upang makinig sa<br>Tagalog                                                                                                    | Pinduten tapno dumngeg iti<br>Ilokano                                                                                                    |
| Tagalog text to be spoken                                                                                                    | Tagalog na text na bibigkasin                                                                                                    | Ilokano a teksto nga maisawang                                                                                                    |
| Did you hear the voice? Click<br>[Yes] or [No].                                                                                                    | Narinig mo ba ang boses? I-<br>click ang [Oo] o [Hindi].                                                                                                    | Nangngegmo kadi iti timek?<br>Pinduten ti [Wen] wenno [Saan].                                                                                                    |
| Click [Try Again]. Make sure your<br>computer's sound is not muted<br>and try adjusting the volume<br>and pitch. If you have done this<br>and you still do not hear the<br>audio, please tell your Test<br>Administrator. Do not log out<br>unless your TA tells you to do so. | I-click ang [Subukang Muli].<br>Siguraduhng hindi naka-mute<br>ang tunog ng iyong computer<br>at subukang isaayos ang<br>volume at pitch. Kung nagawa<br>mo na ito at hindi mo pa rin<br>naririnig ang audio, pakisabi sa<br>iyong Administrator ng<br>Pagsusulit. Huwag mag-log out<br>maliban kung sabihin sa iyo ng<br>iyong TA na gawin ito. | Pinduten ti [Padasen Manen].<br>Siguradoen nga iti uni ti<br>kompyutermo ket saan a<br>nakaiddep ken padasen nga<br>papigsaen. Nu naaramidmon<br>daytoy ken ayan latta ti<br>mangngegmo, maidawat nga<br>bagaan ti Test Administrator.<br>Dika aglog out agingga bagaanka<br>iti TA. |
| Text-to-Speech is not available<br>on the browser and/or platform<br>that you are using. Please make<br>sure you are using a supported<br>secure browser or secure<br>Chromebooks login.                                                                                       | Hindi available ang Text-to-<br>Speech sa browser at/o<br>platform na ginagamit mo.<br>Mangyaring siguraduhing<br>gumagamit ka ng<br>sinusuportahang secure<br>browser o secure na pag-login<br>sa mga Chromebook.<br>Site ng Pagsusulit para sa Mag-                                                                                            | Ti Text-to-Speech ket di<br>sidadaan ayan iti browser<br>ken/wenno platform nga inka us-<br>usaren. Maidawat nga<br>siguradoen nga agus-usarka iti<br>suportado a nasalinged nga<br>browser wenno nasalinged a<br>Chromebooks login.                                                 |
| AIR's Test Delivery System                                                                                                    | aaral<br>System ng Paghahatid ng<br>Pagsusulit ng AIR                                                                                                    | Student Testing Site<br>AIR's Test Delivery System                                                                                                    |

| Some advanced java-based test       | Inaatasan ng ilang advanced na |                                   |
|-------------------------------------|--------------------------------|-----------------------------------|
| questions require a student to      | tanong sa pagsusulit na batay  |                                   |
| draw a picture, or complete         | sa java ang isang mag-aaral na | Dadduma a nasakbay nga            |
| another type of open-ended          | gumuhit ng larawan, o          | saludsod ti suot a maibasar ti    |
| task. Click here for examples of    | kumumpleto ng isa pang uri ng  | java ket kasapulan nga agpinta    |
| these open-ended questions.         | open-ended na gawain. Mag-     | iti estudyante, wenno             |
| The student testing website and     | click dito para sa mga         | kompletoen iti sabali a klase ti  |
| the secure browser together         | halimbawa ng mga open-         | open-ended task. Pinduten ditoy   |
| have security measures to           | ended na tanong na ito. Ang    | para kadagiti pagwadan            |
| prevent forbidden applications      | website ng pagsusulit para sa  | kadagitoy nga open-ended a        |
| from being active during a test.    | mag-aaral at ang secure        | saluusou. II agpaua liga studelit |
| Click here to try the Forbidden     | browser ay may mga             | hrowser ket addaan kadagiti       |
| Applications Demonstration.         | panuntunang panseguridad       | nasalinged nga addang tapno       |
|                                     | upang mapigilan ang mga        | lappedan dagiti maiparit nga      |
|                                     | ipinagbabawal na application   | aplikasyon tapno mausar bayat     |
|                                     | sa pagiging aktibo sa panahon  | iti suot. Pinduten ditoy tapno    |
|                                     | ng isang pagsusulit. Mag-click | padasen ti Demontrasyon dagiti    |
|                                     | dito upang subukan ang         | Maiparit nga Aplikasyon           |
|                                     | Pagpapakita ng mga             |                                   |
|                                     | Ipinagbabawal na Application.  |                                   |
| Text-to-Speech                      | Text-to-Speech                 | Text-to-Speech                    |
| No Text-to-Speech                   | Walang Text-to-Speech          | Awan ti Text-to-Speech            |
| Black on White                      | ltim sa Puti                   | Black on White                    |
| Reverse Contrast                    | Baliktarin ang Contrast        | Reverse Contrast                  |
| Items and Stimuli                   | Mga Item at Stimulus           | Dagiti Aytem ken Stimuli          |
| Stimuli                             | Stimuli                        | Stimuli                           |
| Tutorial                            | Tutorial                       | Panagisuro                        |
| Yes, I heard the voice              | Oo, narinig ko ang boses       | Wen, nangngegko iti timek.        |
| Collapse All Prompts                | I-collapse Lahat ng Prompt     | Ipakita Amin nga Prompts          |
| Are you sure you want to change     | Sigurado ka bang gusto mong    | Siguradoka kadi nga kayatmo a     |
| the prompt you previously           | baguhin ang prompt na pinili   | baliwan ti prompt nga inka        |
| selected?                           | mo dati?                       | damon nga napili?                 |
| Error loading calculator. Give      | May error sa paglo-load ng     | Nagkamali iti panagkarga ti       |
| this message code to your TA.       | calculator. Ibigay ang code ng | kalkulator. Ited daytoy a         |
|                                     | mensaheng ito sa iyong TA.     | message code ayan ti TA.          |
| Error loading calculator. Give      | May error sa paglo-load ng     | Adda kamali iti panagkarga ti     |
| this message code to your TA.       | calculator. Ibigay ang code ng | kalkulator. Ited daytoy a         |
|                                     | mensaheng ito sa iyong TA.     | message code ayan ti TA.          |
| This test has no more               | Wala nang mga pagkakataon      | Daytoy nga suot ket awananen      |
| opportunities.                      | ang pagsusulit na ito.         | kadagiti gundaway.                |
| Click [Yes] to try again or [No] to | I-click ang [Oo] upang         | Pinduten ti [Wen] tapno           |
| log out.                            | subukang muli o [Hindi] upang  | padasen manen wenno [Saan]        |
|                                     | mag-log out.                   | tapno aglog out.                  |

| Your test has been interrupted.     | Naantala ang iyong pagsusulit. |                                     |
|-------------------------------------|--------------------------------|-------------------------------------|
| To resume your test, check with     | Upang ipagpatuloy ang iyong    | Nasingaan iti suotmo. Tapno         |
| your Test Administrator.            | pagsusulit, magtanong sa iyong | ipatuloy iti suotmo, kitaen         |
|                                     | Administrator ng Pagsusulit.   | kaddua ti Test Administrator.       |
|                                     |                                |                                     |
| Could not find test session.        | Hindi mahanap ang session ng   | Di masapulan iti test session.      |
| Please check with your TA.          | pagsusulit. Mangyaring         | Maidawat a kitaen kaddua ti         |
|                                     | magtanong sa iyong TA.         | Test Administrator.                 |
| This test session is closed. Please | Isinara ang session ng         | Daytoy nga test session ket         |
| check with your TA.                 | pagsusulit na ito. Mangyaring  | nakasarran. Maidawat a kitaen       |
|                                     | magtanong sa iyong TA.         | kaddua ti Test Administrator.       |
| This test session is not available. | Hindi available ang session ng | Daytoy nga test session ket         |
| Please check with your TA.          | pagsusulit na ito. Mangyaring  | awanen. Maidawat a kitaen           |
|                                     | magtanong sa iyong TA.         | kaddua ti Test Administrator.       |
| This test session starts on {0}.    | Magsisimula ang session ng     | Deuteur and engeling til evet het   |
| Please check with your TA.          | pagsusulit na ito sa {0}.      | Daytoy nga session ti suot ket      |
|                                     | Mangyaring magtanong sa        | agi ugi iti {0}. Maluawat a Kitaeli |
|                                     | iyong TA.                      |                                     |
| This test session expired on {0}.   | Nag-expire ang session ng      | Daytoy nga session ti suot ket      |
| Please check with your TA.          | pagsusulit na ito noong {0}.   | agpatinga agingga {0}. Maidawat     |
|                                     | Mangyaring magtanong sa        | a kitaen kaddua ti Test             |
|                                     | iyong TA.                      | Administrator.                      |
| This test session is not valid.     | Hindi wasto ang session ng     | Daytoy nga session ti suot ket      |
| Please check with your TA.          | pagsusulit na ito. Mangyaring  | saan a balido. Maidawat a           |
|                                     | magtanong sa iyong TA.         | kitaen kaddua ti Test               |
|                                     |                                | Administrator.                      |
| This session is not available.      | Hindi available ang session na | Daytoy nga session ti suot ket di   |
| Please check with your TA.          | ito. Mangyaring magtanong sa   | sidadaan. Maidawat a kitaen         |
|                                     | iyong TA.                      | kaddua ti Test Administrator.       |
| This test was not included in this  | Hindi kasama sa session na ito | Daytoy nga suot ket di              |
| session.                            | ang pagsusulit na ito.         | mairaman iti daytoy nga session.    |
| This test opportunity is invalid.   | Di-wasto ang pagkakataon ng    | Daytoy nga gundaway ti suot ket     |
|                                     | pagsusulit na ito.             | saan nga balido.                    |
| Your TA did not approve your        | Hindi inaprubahan ng iyong TA  | D                                   |
| test start or restart.              | ang pagsisimula o muling       | inaprobaran iti IA ti               |
|                                     | pagsisimula ng iyong           | panagirugi weno panagirugi          |
|                                     | pagsusulit.                    |                                     |
| Guest logins are not allowed.       | Hindi pinapahintulutan ang     | Iti panaglogin ti bisita ket        |
|                                     | mga pagla-login ng bisita.     | maiparit.                           |

| Sorry! You are not allowed into    | Paumanhin! Hindi ka             | Ladingiten! Dika mapalubosan     |
|------------------------------------|---------------------------------|----------------------------------|
| this system. Ask your TA for       | pinapahintulutan sa system na   | ayan iti daytoy nga sistema.     |
| help.                              | ito. Humingi ng tulong sa iyong | Dawaten iti tulong ti Test       |
|                                    | TA.                             | Administrator.                   |
| You have used up your              | Naubos mo na ang iyong mga      | Nausarmo aminen dagiti           |
| opportunities for this test.       | pagkakataon para sa pagsusulit  | gundawaymo para iti daytoy nga   |
|                                    | na ito.                         | suot.                            |
| Your Student ID is not entered     | Hindi nailagay nang tama ang    | Ti bukodmo nga Student ID ket    |
| correctly. Please try again or ask | iyong ID ng Mag-aaral.          | saan nga usto a naiserrek.       |
| your TA.                           | Pakisubukang muli o             | Maidawat nga padasen manen       |
|                                    | magtanong sa iyong TA.          | wenno damagem iti TA.            |
| The grade that you selected did    | Hindi gumagana ang gradong      | Iti grado nga inka napili ket di |
| not work. Please try again.        | pinili mo. Pakisubukang muli.   | nagtignay. Maidawat nga          |
|                                    |                                 | padasen manen.                   |
| Congratulations on finishing       | Binabati kita sa pagtapos sa    | Kablaaw para iti                 |
| your test! After reviewing your    | iyong pagsusulit! Pagkatapos    | napagiturnosmo ti suotl          |
| responses, click the [Test         | suriin ang iyong mga tugon, i-  | Kalnasan nga nasadaam dagiti     |
| Results] button to log out.        | click ang button na [Mga        | sunghatmo_ninduten iti [Test     |
|                                    | Resulta ng Pagsusulit] upang    | Results] button tanno aglog out  |
|                                    | log out.                        |                                  |
| You may not pause the test until   | Hindi mo maaaring i-pause ang   | Dimo isardeng nga apagbiit iti   |
| all questions on this page have    | pagsusulit hanggang sa          | suot agingga amin nga saludsod   |
| been answered.                     | masagutan ang lahat ng tanong   | ayan iti daytoy nga panid ket    |
|                                    | sa page na ito.                 | nasungbatan.                     |